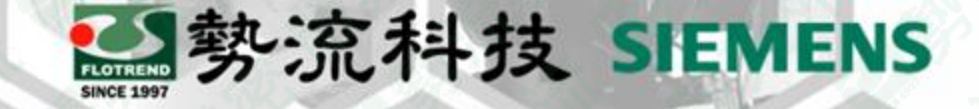

# FLOEFD 量测任意位置的數值

⑧ Johnny
◎ johnny@flotrend.com.tw
◎ (02)27266269-129
⑧ CAE Engineer

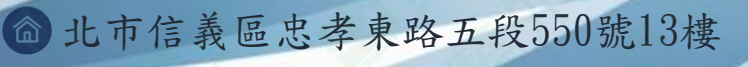

首须兴

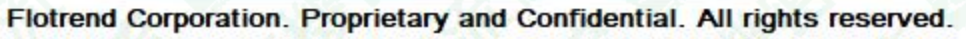

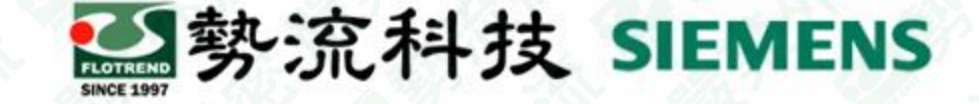

#### 如何測量任意位置的數值

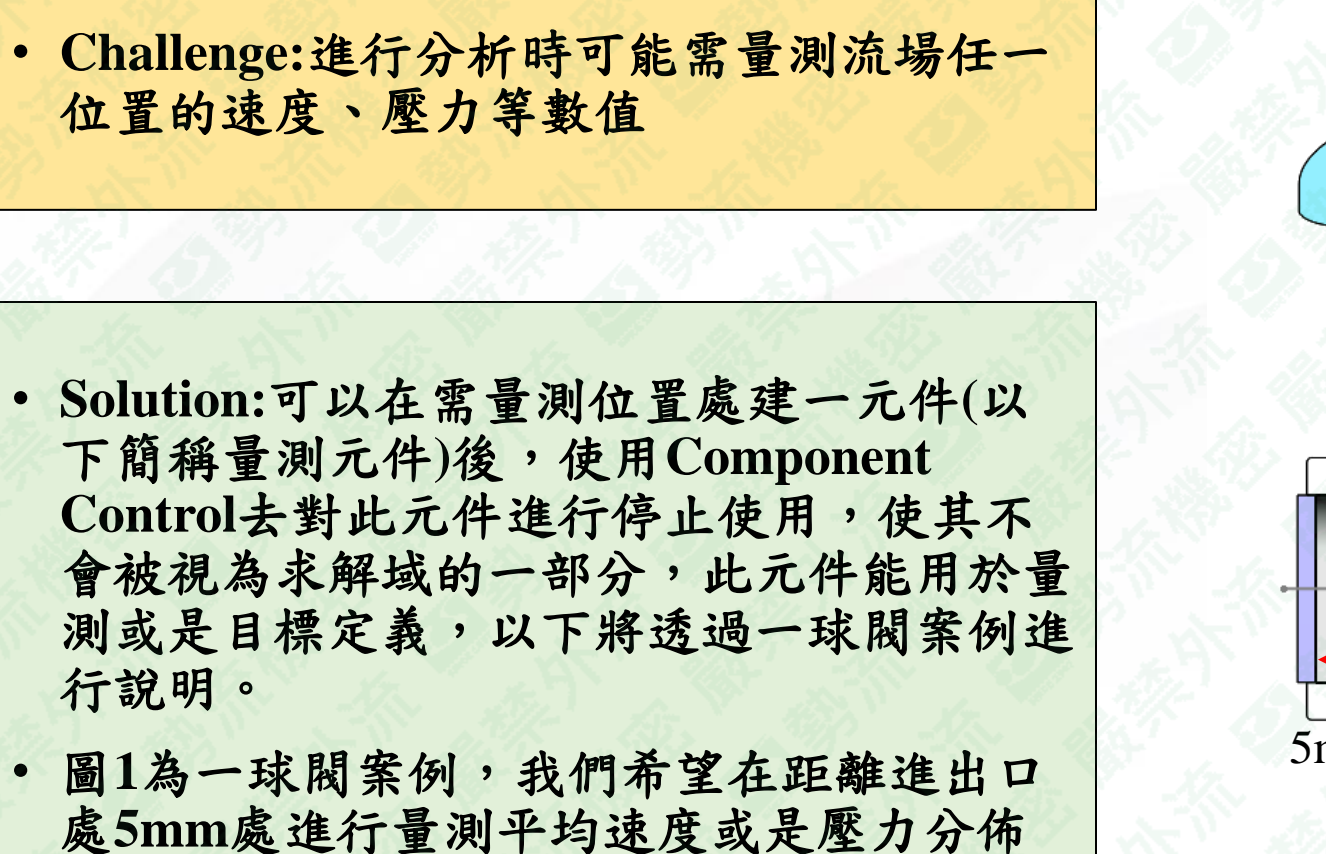

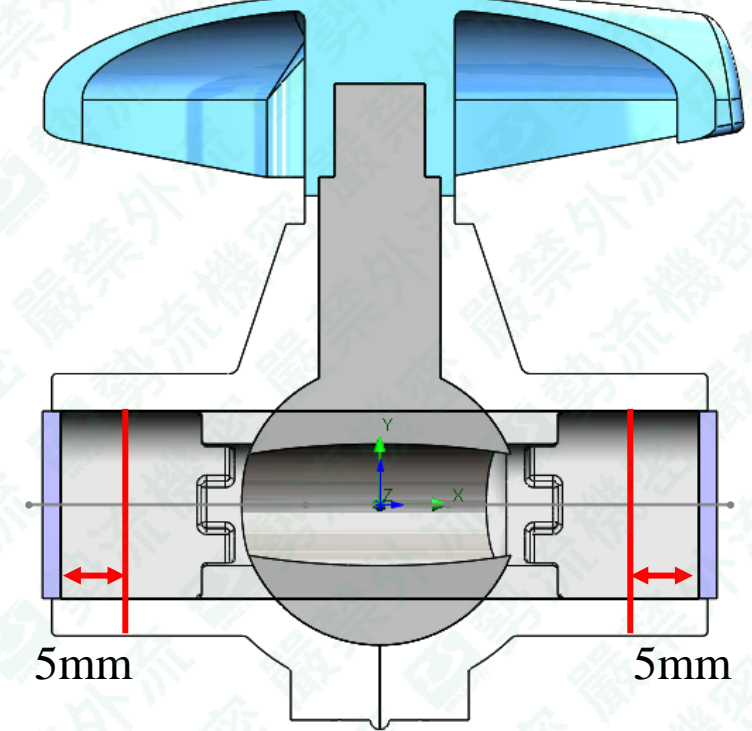

圖1:量測位置

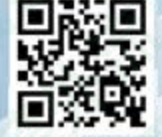

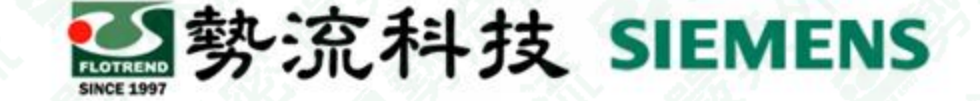

### 建立量测元件與組合至需量测位置

- 如圖2所示,由於想量測距離此球閥管道進出口處5mm位置的平均速度,因此設定量測元件 大小與管道洞口大小相同
- 如圖3所示,將量測元件組合至所需量測位置

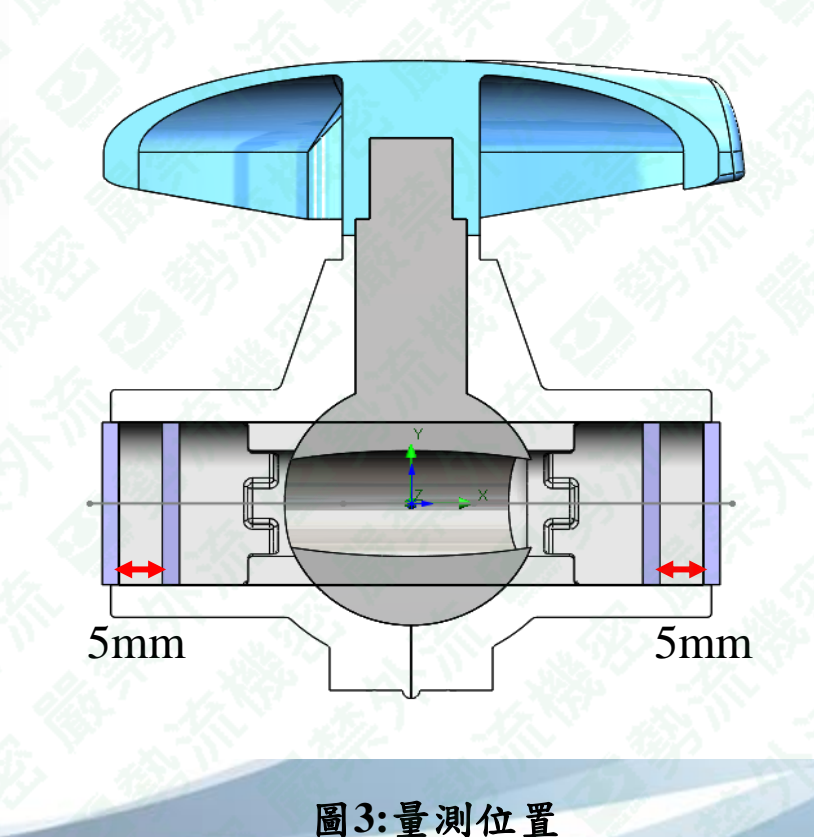

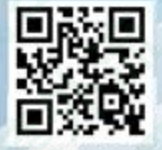

圖2:量測元件

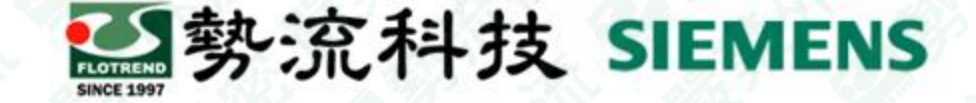

#### Component Control 設定說明

如圖4所示,使用Component Control 對測量測元件進行停用(取消勾選),且可以從圖5與圖6中看到在未停用量測元件時,此流體域會被我們建立的量測元件給阻擋,而停用之後,流體域即可通過此處

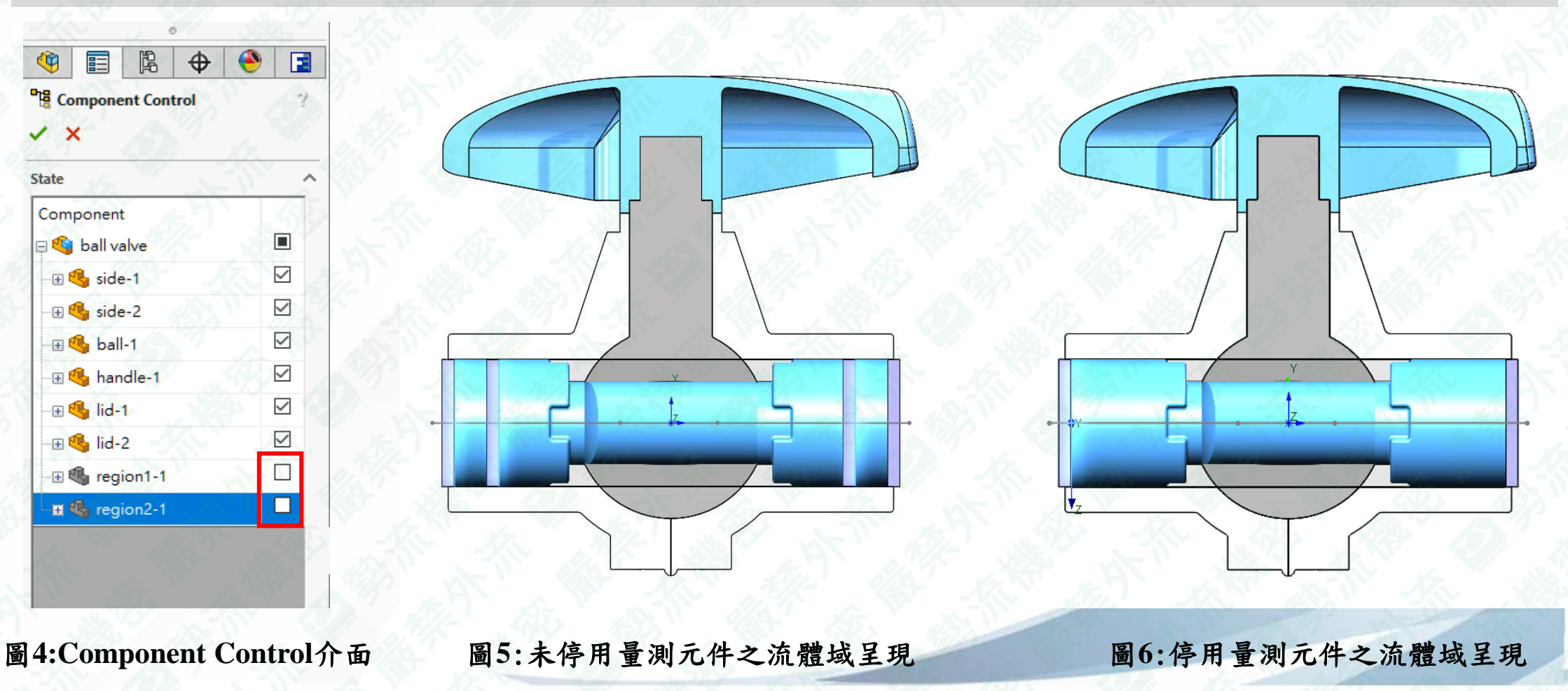

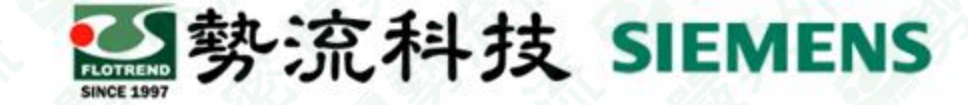

### 設定目標

#### 如圖7所示可對量測元件設定目標,用於監控或是收斂標準

| Selection       | 1.                |     | -4     | £., |              | -0 | ^  |
|-----------------|-------------------|-----|--------|-----|--------------|----|----|
| Face<1>@        | regio             | n1< | 1>     |     |              |    |    |
|                 |                   |     |        |     |              |    | P  |
|                 |                   |     |        |     |              |    | L  |
| <u>u</u>        | - 6               | 0   |        | ÷   |              |    | ١, |
|                 | 1                 | -   | +      | -   |              | -  |    |
| arameters       |                   |     |        |     |              |    | 2  |
| Parameter       | Mir               | A   | M      | Bu  | Us           | ^  |    |
| Static Pressure |                   |     |        |     |              |    |    |
| Total Pressure  |                   |     |        |     |              |    |    |
| Dynamic Press   | $\exists$         |     |        |     |              |    |    |
| Temperature (   | H                 | H   |        |     |              |    |    |
| Orean Kadlant   | H                 | H   | 님      | 吕   |              |    |    |
| Operative Ten   | H                 | 븜   | 믐      | Н   |              |    |    |
| Draught Rate    | H                 | 븜   |        | Н   |              | 1  |    |
| Mass Flow Pat   |                   |     |        |     |              |    |    |
| Volumo Elour E  |                   |     | 1      |     |              |    |    |
| CAD Area        |                   |     | 1      |     |              |    |    |
| Area (Eluid)    |                   | Ē   | ,<br>1 |     |              |    |    |
| Velocity        |                   |     | 'n     |     |              |    |    |
| Velocity (X)    | Π                 | П   | П      | П   |              |    |    |
| Velocity (Y)    | $\overline{\Box}$ |     |        |     |              |    |    |
| Velocity (Z)    |                   |     |        |     |              |    |    |
| Circumferentia  |                   |     |        |     |              |    |    |
| Radial Velocit  |                   |     |        |     |              |    |    |
| Axial Velocity  |                   |     |        |     | $\checkmark$ |    |    |
| Uniformity Ind  |                   |     | ]      |     | $\checkmark$ | 5  |    |
| A." 11          | _                 |     | -      |     | _            |    |    |
| Name Template   |                   |     |        |     |              |    | ~  |

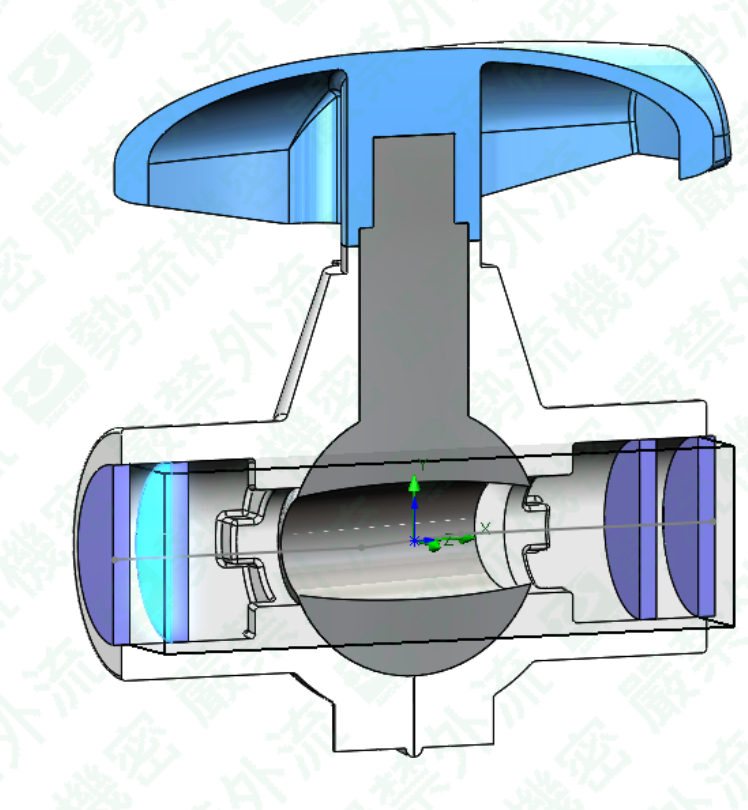

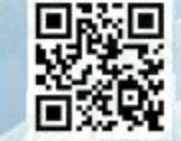

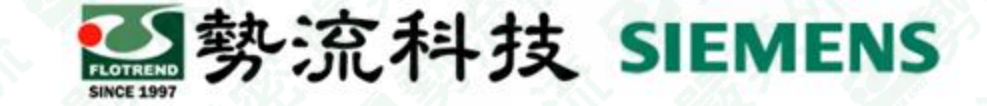

### 後處理結果呈現

在計算完成後,可對其使用像是(Surface Parameters、Surface Plot)來查看通過量測面的平均速度、壓力等等

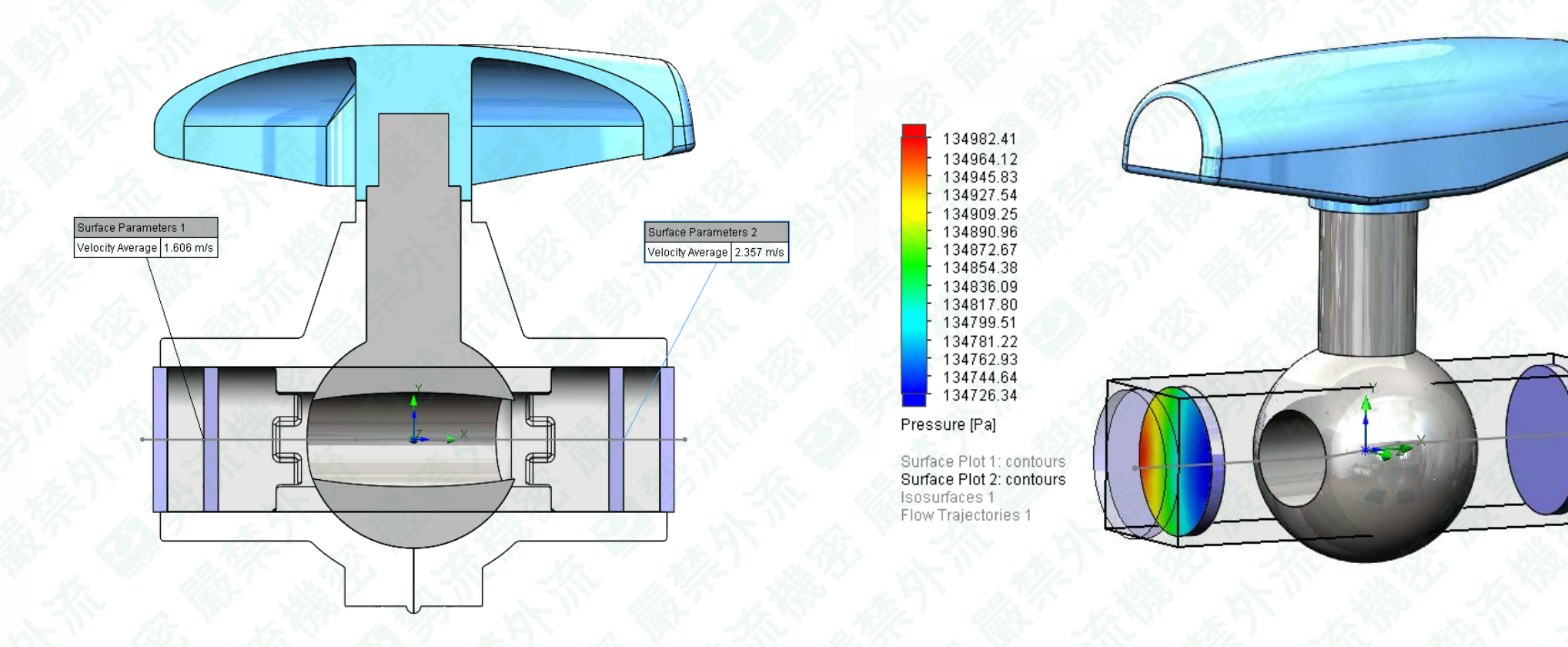

圖8:Surface Parameters 顯示通過此面的速度平均值

圖9:Surface Plot 顯示通過此面的壓力分佈

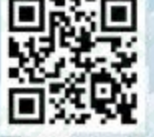

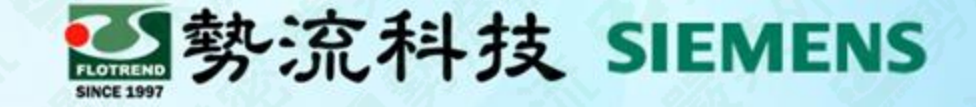

## Thanks

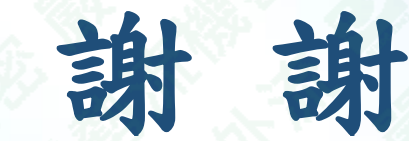

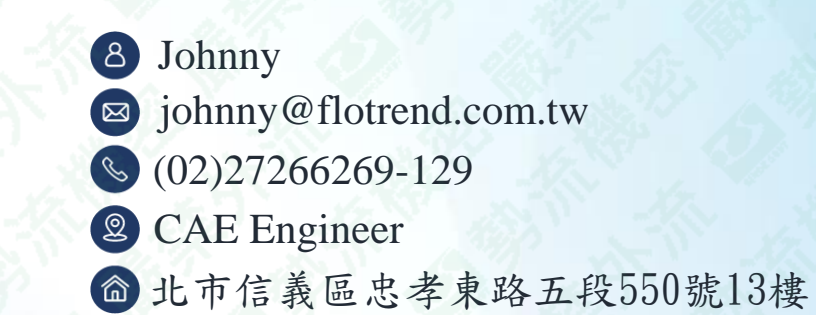

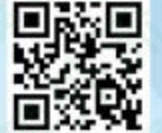